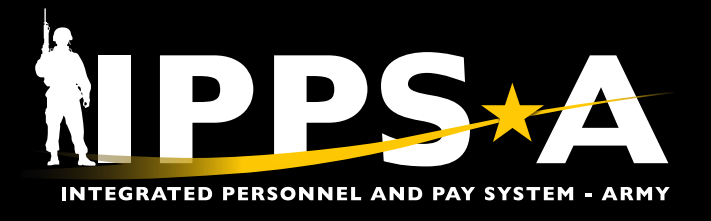

This Job Aid assists unit level personnel with selecting and setting Job Opening preferences available in an IPPS-A Closed Marketplace.

NOTE: In IPPS-A, Soldiers are referenced to as Members.

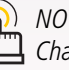

NOTE: See IPPS-A User Manual > Chapter 10 for more information.

#### Accessing IPPS-A Closed Marketplace

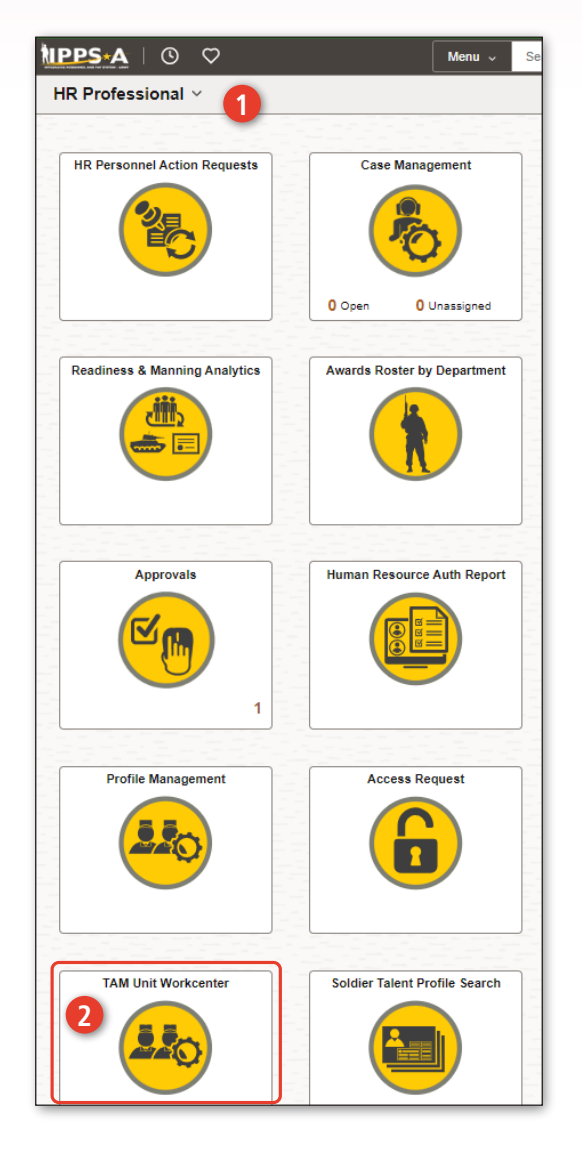

- 1. Log into IPPS-A under the HR Professional user role.
- 2. From the IPPS-A home page, select TAM Unit Workcenter (if icon is not displayed, utilize the search function at the top center of the page).
- 3. Under Closed Marketplace, select Marketplace Unit Preferences; a new window opens.

| $\leftarrow$ 0 $\heartsuit$    |      |    |
|--------------------------------|------|----|
| Talent Management Work         | cent | er |
| C                              | 0    |    |
| Links                          |      |    |
| Talent Management Workcenter   | ~    |    |
| Talent Profile                 | ~    |    |
| My Profile                     |      |    |
| Soldier Talent Profile         |      |    |
| Marketplace                    | ~    |    |
| Open Marketplace               |      |    |
| Closed Marketplace Preferences | 3    |    |
| Job Openings                   | ~    |    |
| My Current Job Openings        |      | Ш  |

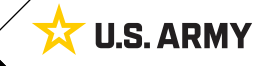

Page 1, continued on next page

Version 3.0 20250423

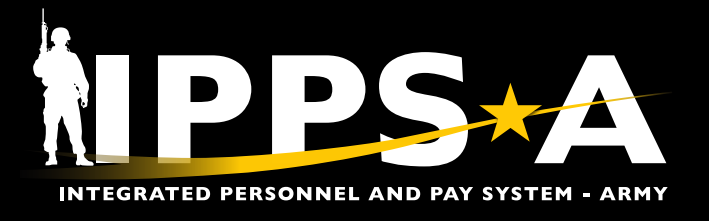

#### **Closed Marketplace Unit Preferences**

- 4. In the Cycle text box, enter the cycle code for the specific distribution cycle; search for enlisted by typing an "E" or officer by typing an "O" in front of the cycle (ex., E2402 or O2402).
- 5. In **Market ID** text box, click on the magnifying glass; the Market ID specific to the cycle will auto populate.
- 6. Click on the blue hyperlinked number.
- 7. Select Filter.

| My Approvals         Links         Talent Management Workcenter         Configuration         Eligibility Rule Framework         Waivers Framework         Soldier Talent Profile         Profile Management         Job Opening Administration         Closed Marketplace         Marketplace Unit Preferences         Soldier Talent Profile         Marketplace Configuration         Marketplace Configuration         Marketplace Configuration         Marketplace Vew Configuration         Marketplace View Configuration                                                                                                    | Marketplace Unit Preferen      | ices |                                                                                                    |
|----------------------------------------------------------------------------------------------------|--------------------------------|------|----------------------------------------------------------------------------------------------------|
| Marketplace Unit Preferences Marketplace Unit Preferences Marketplace Unit Preferences allows the Unit to indicate Interest and provide an Order of Merit List (OML) for Applicants associated to ace happlicable Job Opening. Please select a Job Opening from the prompts below. Clicking the Filter button will then display the a list of Applicants from which you can indicate Interest and OML. Indicate each Applicant Interested in by selecting the check box and provide a number rank order. There can be no duplicate numbers for the OML. Soldier Talent Profile V Frofile Management V Job Opening Administration Closed Marketplace Marketplace Configuration Marketplace Configuration Marketplace Init Marketplace View Configuration Save Search Results Vew 10 K K ETACT > 21 | 0 (                            | 3    |                                                                                                    |
| Links         Talent Management Workcenter         Configuration         Eligibility Rule Framework         Waivers Framework         Soldier Talent Profile         Profile Management         Job Opening Administration         Closed Marketplace Configuration         Marketplace Fill         Marketplace View Configuration         Stating         Marketplace View Configuration         Stating         Stating         Stating         Stating         Stating         Stating         Stating         Stating         Stating         View 100       K < 110 1 2 X                                                                                                    | ∽ My Approvals                 |      | Marketplace Unit Preferences                                                                                                    |
| Talent Management Workcenter         Configuration         Configuration         Eligibility Rule Framework         Waivers Framework         Soldier Talent Profile         Profile Management         Job Opening Administration         Closed Marketplace         Marketplace Configuration         Marketplace Configuration         Marketplace View Configuration         Marketplace View Configuration         Marketplace View Configuration                                                                                                    | ∽ Links                        |      | ~ Instructions                                                                                                    |
| Configuration          Eligibility Rule Framework          Waivers Framework          Profile Management          Job Opening Administration          Closed Marketplace          Marketplace Configuration          Marketplace View Configuration          Marketplace View Configuration          Save              Stating          Save              Save          Search Results                                                                                                    | Talent Management Workcenter   | ~    | Marketplace Unit Preferences allows the Unit to indicate Interest and provide an Order of Merit List (OML) for Applicants                                     |
| Eligibility Rule Framework <ul> <li>Waivers Framework</li> <li>Waivers Framework</li> <li>Soldier Talent Profile</li> <li>Profile Management</li> <li>Job Opening Administration</li> <li>Closed Marketplace</li> <li>Marketplace Configuration</li> <li>Marketplace Fill</li> <li>Marketplace Fill</li> <li>Look Up Market ID</li> <li>Help</li> <li>Search Besults</li> <li>Very 100 K &lt; 11 of 1 &gt; &gt;</li> </ul>                                                                                                    | Configuration                  | ~    | Please select a Job Opening from the prompts below. Clicking the Filter button will then display the a list of Applicants                                     |
| Waivers Framework       Indicate each Applicant that you are interested in by selecting the check box and provide a number rank order. There can be no duplicate numbers for the OML.         Soldier Talent Profile           Profile Management           Job Opening Administration           Closed Marketplace           Marketplace Configuration           Marketplace Fill           Marketplace Fill           Marketplace View Configuration           Slating           Slating           Save           Search Results           View 100           View 100         View 100         View 100         View 100         View 100         View 100         View 100         View 100         View 100         View 100         View 100                                                | Eligibility Rule Framework     | ~    | from which you can indicate Interest and OML.                                                                                                    |
| Soldier Talent Profile   Profile Management   Job Opening Administration   Closed Marketplace   Marketplace Configuration   Marketplace Configuration   Marketplace Applicants   Marketplace Unit Preferences   Slating   Slating   Marketplace View Configuration     Save     Search by: Market ID   Search Cancel   Advanced Lookup   Search Results   View 100 K < 1-1 of 1 > >                                                                                                    | Waivers Framework              | ~    | Indicate each Applicant that you are interested in by selecting the check box and provide a number rank order. There can be no duplicate numbers for the OML. |
| Profile Management           Job Opening Administration           Closed Marketplace           Marketplace Configuration           Marketplace Applicants           Marketplace Fill           Marketplace View Configuration           Marketplace View Configuration           Marketplace View Configuration           Stating           Save           Search by:           Search Results           View 100 K < 110 flort > >                                                                                                    | Soldier Talent Profile         | ~    |                                                                                                    |
| Job Opening Administration   Closed Marketplace   Marketplace Configuration   Marketplace Configuration   Marketplace Applicants   Marketplace Fill   Marketplace Unit Preferences   Slating   Slating   Marketplace View Configuration     Save     Search by:   Marketplace View Configuration     Search Results   View 100                                                                                                    | Profile Management             | ~    | ✓ Filter Criteria                                                                                                    |
| Closed Marketplace     Marketplace Configuration     Marketplace Applicants     Marketplace Fill     Look Up Market ID     Look Up Market ID     Slating   Slating   Marketplace View Configuration     Save     Search   Cancel   Advanced Lookup   Search Results   View 100                                                                                                    | Job Opening Administration     | ~    | Filter                                                                                                    |
| Marketplace Configuration   Marketplace Applicants   Marketplace Fill   Marketplace Unit Preferences   Slating   Marketplace View Configuration     Save     Search   Cancel   Advanced Lookup   Search Results   View 100   K                                                                                                    | Closed Marketplace             | ~    | Officer FY 2024 Cycle 2                                                                                                    |
| Marketplace Applicants   Marketplace Fill   Marketplace Unit Preferences   Slating   Save   Save   Save   Search by: Market ID   Search Cancel   Advanced Lookup   Search Results   View 100  <                                                                                                    | Marketplace Configuration      |      |                                                                                                    |
| Marketplace Fill   Marketplace Unit Preferences   Slating   Save   Marketplace View Configuration     Search   Cancel   Advanced Lookup   Search Results   View 100     View 100                                                                                                    | Marketplace Applicants         |      |                                                                                                    |
| Marketplace Unit Preferences       Help         Slating       Save         Marketplace View Configuration       Search by: Market ID =         Search       Cancel         Advanced Lookup         Search Results         View 100  < < 1-1 of 1 -> >                                                                                                    | Marketplace Fill               |      | Look Up Market ID ×                                                                                                    |
| Slating     Save       Marketplace View Configuration     Search       Cancel     Advanced Lookup       Search Results     View 100  < < 1-1 of 1 v > >                                                                                                    | Marketplace Unit Preferences   |      | Help                                                                                                    |
| Marketplace View Configuration     Save       Search     Cancel       Advanced Lookup       Search Results       View 100                                                                                                    | Slating                        |      |                                                                                                    |
| Search Results       View 100     I     I-1 of 1 v     >                                                                                                    | Marketplace View Configuration |      | Search Cancel Advanced Lookup                                                                                                    |
| Market ID Description                                                                                                    |                                |      | Search Results       View 100     I     I-1 of 1      >>I       Market ID     Description                                                                     |

One Soldier ★ One Record ★ One Army

Page 2, continued on next page  $\blacktriangleright$ 

**U.S. ARMY** 

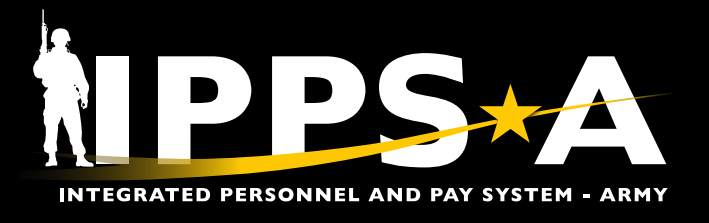

#### **Closed Marketplace Unit Preferences CONTINUED**

- 8. Under Marketplace Unit Preferences, a list of available Job Openings populates.
  - Preferences are based off unit's positions available to fill during the selected market.
  - Report Date defaults to the last day of the movement cycle and is not the requested report date for the Job Opening.
- 9. After reviewing all available positions, select the first position available.
- Select Set Applicant Preferences. There are two methods for Hiring Officials to preference eligible candidates: Manual and Auto Preferencing. For Manual Preferencing, see steps 11-12. For Auto Preferencing, skip steps 11-12 and go to steps 13-15, page 5.

| C.             | 0                                                                                                    | m          |                                                                                                    |                                                                                                    |                                                                                                    |                                                                                                    |                                                                                                    |                                                                                                    |                                                                                                    |                                                                                                    |                                                                                                    |                                                                                                    |                                                                                                    |                                                                                                    | -                                                                                                    |
|----------------|----------------------------------------------------------------------------------------------------|------------|----------------------------------------------------------------------------------------------------|----------------------------------------------------------------------------------------------------|----------------------------------------------------------------------------------------------------|----------------------------------------------------------------------------------------------------|----------------------------------------------------------------------------------------------------|----------------------------------------------------------------------------------------------------|----------------------------------------------------------------------------------------------------|----------------------------------------------------------------------------------------------------|----------------------------------------------------------------------------------------------------|----------------------------------------------------------------------------------------------------|----------------------------------------------------------------------------------------------------|----------------------------------------------------------------------------------------------------|----------------------------------------------------------------------------------------------------|
|                |                                                                                                    |            | ~                                                                                                    |                                                                                                    |                                                                                                    |                                                                                                    |                                                                                                    |                                                                                                    |                                                                                                    |                                                                                                    |                                                                                                    |                                                                                                    |                                                                                                    |                                                                                                    |                                                                                                    |
|                |                                                                                                    |            | JO                                                                                                    | UIC                                                                                                    | UIC Description                                                                                                    | 6                                                                                                    | CMND CD                                                                                                    | Position                                                                                                    | PARNO                                                                                                    | PERLN                                                                                                    | City                                                                                                    | State                                                                                                    | Duty Title                                                                                                    | POSCO                                                                                                    | Gr                                                                                                    |
| nt Workcenter  | ~                                                                                                    | 0          | 000000                                                                                                    | 000000                                                                                                    | W6ED HRC, RP                                                                                                    | MD                                                                                                    | HC                                                                                                    | 00000000                                                                                                    | 041B                                                                                                    | 26                                                                                                    | FT KNOK                                                                                                    | KY                                                                                                    | #21 CAREER MANAGER                                                                                                    | E42A                                                                                                    | E7                                                                                                    |
| file           | ~                                                                                                    | 0          | 000000                                                                                                    | 000000                                                                                                    | WEED HRC, RP                                                                                                    | MD                                                                                                    | нс                                                                                                    | 00000000                                                                                                    | 041B                                                                                                    | 05                                                                                                    | FT KNOX                                                                                                    | KY                                                                                                    | #4 TEAM CHIEF                                                                                                    | E79V                                                                                                    | EE                                                                                                    |
| ofile Search   |                                                                                                    | 0          | 000000                                                                                                    | 000000                                                                                                    | WEED HRC, RP                                                                                                    | MD                                                                                                    | HC                                                                                                    | 00000000                                                                                                    | 044                                                                                                    | 02                                                                                                    | FT KNOX                                                                                                    | KY                                                                                                    | DIV SGM                                                                                                    | E42A                                                                                                    | 23                                                                                                    |
| ny<br>ny       | ~                                                                                                    | 0          | 000000                                                                                                    | 000000                                                                                                    | WEED HRC, RPI                                                                                                    | MD                                                                                                    | HC                                                                                                    | 00000000                                                                                                    | 041B                                                                                                    | 16                                                                                                    | FT KNOX                                                                                                    | KY                                                                                                    | #11 CAREER MANAGER                                                                                                    | E42A                                                                                                    | E7                                                                                                    |
| inistration    | ~                                                                                                    | 0          | 000000                                                                                                    | 000000                                                                                                    | WEED HRC, RP                                                                                                    | MD                                                                                                    | HC                                                                                                    | 00000000                                                                                                    | 041B                                                                                                    | 09                                                                                                    | FT KNOK                                                                                                    | Dr KY                                                                                                    | #4 CAREER MANAGER                                                                                                    | E42A                                                                                                    | E7                                                                                                    |
| ce .           | ~                                                                                                    |            | 000000                                                                                                    | 000000                                                                                                    | WEED HRC, RP                                                                                                    | MD                                                                                                    | HC                                                                                                    | 00000000                                                                                                    | 041B                                                                                                    | 22                                                                                                    | FT KNOX                                                                                                    | KY                                                                                                    | #17 CAREER MANAGER                                                                                                    | E42A                                                                                                    | E7                                                                                                    |
|                |                                                                                                    | 0          | 000000                                                                                                    | 000000                                                                                                    | WED HRC RP                                                                                                    | MD                                                                                                    | HC                                                                                                    | 00000000                                                                                                    | 041B                                                                                                    | 18                                                                                                    | FT KNOX                                                                                                    | KY                                                                                                    | #13 CAREER MANAGER                                                                                                    | E42A                                                                                                    | E2                                                                                                    |
| it Preferences | 8                                                                                                    | 0          | 000000                                                                                                    | 000000                                                                                                    | WED HRC RP                                                                                                    | MD                                                                                                    | HC                                                                                                    | 00000000                                                                                                    | 0404                                                                                                    | 06                                                                                                    | FT KNOX                                                                                                    | KY                                                                                                    | #1 SR HI MAN RESOURCES SOT                                                                                                    | E42A                                                                                                    |                                                                                                    |
| iderations     | ~                                                                                                    | 0          | 000000                                                                                                    | 000000                                                                                                    | 1000 100, 00                                                                                                    |                                                                                                    | 110                                                                                                    | 00000000                                                                                                    | 0400                                                                                                    | 00                                                                                                    | CT INTON                                                                                                    |                                                                                                    |                                                                                                    | E-12A                                                                                                    | -                                                                                                    |
|                |                                                                                                    | 0          | 000000                                                                                                    | 000000                                                                                                    | WOED HIRG, RP1                                                                                                    | MD                                                                                                    | HU                                                                                                    | 00000000                                                                                                    | 0418                                                                                                    | 02                                                                                                    | PTRNUX                                                                                                    | KT                                                                                                    | IN TEAM CHIEF                                                                                                    | E42A                                                                                                    | EC                                                                                                    |
| Q,             | uic                                                                                                    |            | UIC De                                                                                                    | scription                                                                                                    |                                                                                                    | CMND.CD                                                                                                    | Position                                                                                                    | PARNO                                                                                                    | PEDLA                                                                                                    | City                                                                                                    |                                                                                                    | State                                                                                                    | Dury Title                                                                                                    | PC                                                                                                    | 0500                                                                                                    |
| 000000         | 000000                                                                                                    |            | UNECO I                                                                                                    |                                                                                                    |                                                                                                    | un                                                                                                    | 00000000                                                                                                    | Att B                                                                                                    | 26                                                                                                    | ETV                                                                                                    | NOV                                                                                                    | -                                                                                                    |                                                                                                    | 100                                                                                                    | 24                                                                                                    |
| 000000         | 000000                                                                                                    |            | WOED                                                                                                    | HERD, REMAD                                                                                                    |                                                                                                    | HU                                                                                                    | 00000000                                                                                                    | 0418                                                                                                    | 20                                                                                                    | 110                                                                                                    | NUK                                                                                                    | <b>N</b> T                                                                                                    | AZT CAREER INAVAOER                                                                                                    | 64                                                                                                    | 12A                                                                                                    |
| 000000         | 000000                                                                                                    |            | WEED                                                                                                    | HRC, RPMD                                                                                                    |                                                                                                    | HC                                                                                                    | 00000000                                                                                                    | 041B                                                                                                    | 05                                                                                                    | FT K                                                                                                    | NOK                                                                                                    | KY                                                                                                    | #4 TEAM CHIEF                                                                                                    | E7                                                                                                    | '9V                                                                                                    |
| 000000         | 000000                                                                                                    |            | WEED                                                                                                    | HRC, RPMD                                                                                                    | Valid Preferen                                                                                                    | ce Values Are I                                                                                                    | From 1 Tog3.An                                                                                                    | d9                                                                                                    |                                                                                                    | FT K                                                                                                    | NOK                                                                                                    | KY                                                                                                    | DIV SGM                                                                                                    | E4                                                                                                    | 2A                                                                                                    |
| 000000         | 000000                                                                                                    |            | WEED                                                                                                    | HRC, RPMD                                                                                                    | IT Q                                                                                                    | 1                                                                                                    |                                                                                                    |                                                                                                    |                                                                                                    | FT K                                                                                                    | NOK                                                                                                    | KY                                                                                                    | #11 CAREER MANAGER                                                                                                    | E4                                                                                                    | 2A                                                                                                    |
| 000000         | 000000                                                                                                    |            | WEED                                                                                                    | HRC, RPMD                                                                                                    | Applicant                                                                                                    | D Empl                                                                                                    | D                                                                                                    | Name                                                                                                    |                                                                                                    | FT K                                                                                                    | NOX                                                                                                    | KY                                                                                                    | #4 CAREER MANAGER                                                                                                    | E4                                                                                                    | 2A                                                                                                    |
| 000000         | 000000                                                                                                    |            | W6ED I                                                                                                    | HRC, RPMD                                                                                                    | 000000                                                                                                    | 00000                                                                                                    | 00000                                                                                                    | DAVIS JOUN                                                                                                    | -                                                                                                    | FT K                                                                                                    | NOX                                                                                                    | KY                                                                                                    | #17 CAREER MANAGER                                                                                                    | E4                                                                                                    | 2A                                                                                                    |
| 000000         | 000000                                                                                                    |            | WEED                                                                                                    | HRC, RPMD                                                                                                    | 000000                                                                                                    | 00000                                                                                                    | 00000                                                                                                    | DAVIS, JOHN                                                                                                    | -                                                                                                    | FT K                                                                                                    | NOX                                                                                                    | KY                                                                                                    | #13 CAREER MANAGER                                                                                                    | E4                                                                                                    | 2A                                                                                                    |
| 000000         | 000000                                                                                                    |            | WEED                                                                                                    | HRC, RPMD                                                                                                    | 000000                                                                                                    | 00000                                                                                                    | 00000                                                                                                    | ANDERSON, TI                                                                                                    | HOMAS                                                                                                    | FT K                                                                                                    | NOX                                                                                                    | KY                                                                                                    | #1 SR HUMAN RESOURCES                                                                                                    | SGT E4                                                                                                    | 2A                                                                                                    |
| 000000         | 000000                                                                                                    |            | WEED                                                                                                    | HRC, RPMD                                                                                                    | 000000                                                                                                    | 00000                                                                                                    | 00000                                                                                                    | MARTIN, ANTH                                                                                                    | IONY                                                                                                    | FT K                                                                                                    | NOX                                                                                                    | KY                                                                                                    | #1 TEAM CHIEF                                                                                                    | E4                                                                                                    | 2A                                                                                                    |
| 000000         | 000000                                                                                                    |            | WEED                                                                                                    | HRC RPMD                                                                                                    | 000000                                                                                                    | 00000                                                                                                    | 00000                                                                                                    | BROWN, RICHA                                                                                                    | ARD                                                                                                    | FT K                                                                                                    | NOK                                                                                                    | KY                                                                                                    | #2 CAREER MANAGER                                                                                                    | E4                                                                                                    | 2A                                                                                                    |
|                |                                                                                                    |            |                                                                                                    |                                                                                                    | 000000                                                                                                    | 00000                                                                                                    | 000000                                                                                                    | JONES, JENNIF                                                                                                    | ER                                                                                                    |                                                                                                    |                                                                                                    |                                                                                                    |                                                                                                    |                                                                                                    |                                                                                                    |
|                |                                                                                                    |            |                                                                                                    |                                                                                                    | 000000                                                                                                    | 00000                                                                                                    | 000000                                                                                                    | GARCIA, BETH                                                                                                    |                                                                                                    |                                                                                                    | INTE: Profo                                                                                                    | ronco va                                                                                                    | lua rango is listod al                                                                                                    | ovo th                                                                                                    | 0                                                                                                    |
|                |                                                                                                    |            |                                                                                                    |                                                                                                    | 000000                                                                                                    | 00000                                                                                                    | 000000                                                                                                    | JONES, ROBER                                                                                                    | 2T                                                                                                    |                                                                                                    | vailable M                                                                                                    | embers of                                                                                                    | area and correspond                                                                                                    | s with a                                                                                                    | e<br>the                                                                                                    |
|                |                                                                                                    |            |                                                                                                    |                                                                                                    | 000000                                                                                                    | 00000                                                                                                    | 000000                                                                                                    | MILLER, ABIGA                                                                                                    | IL                                                                                                    | n                                                                                                    | umber of a                                                                                                    | available                                                                                                    | applicants. In the ex                                                                                                    | ample                                                                                                    |                                                                                                    |
|                |                                                                                                    |            |                                                                                                    |                                                                                                    |                                                                                                    |                                                                                                    |                                                                                                    |                                                                                                    |                                                                                                    | Si                                                                                                    | hown, the                                                                                                    | position                                                                                                    | has nine qualified ap                                                                                                    | oplican                                                                                                    | ts                                                                                                    |
|                |                                                                                                    |            |                                                                                                    |                                                                                                    | 000000                                                                                                    | 00000                                                                                                    | 00000                                                                                                    | JOHNSON, EM                                                                                                    | MA                                                                                                    | а                                                                                                    | vailable; th                                                                                                    | nerefore,                                                                                                    | only numbers 1-9 ca                                                                                                    | an be                                                                                                    |                                                                                                    |
|                |                                                                                                    |            |                                                                                                    |                                                                                                    |                                                                                                    |                                                                                                    |                                                                                                    |                                                                                                    |                                                                                                    |                                                                                                    |                                                                                                    |                                                                                                    |                                                                                                    |                                                                                                    |                                                                                                    |
|                | Vorkcenter     Ile     Vorkcenter     Ile     Vorkcenter     Vorkcenter     Vorkonter     Vorkonter     Vorkcenter     Vo | Workcenter | Workcenter         Image: Constraint of the search         Image: Constraint of the search         Image: Consearch         I | Worksemeer <ul> <li>000000</li> <li>000000</li> <li>0000000</li> <li>0000000</li></ul> | Worksceneer         Image: Comparison of the search         Image: Comparison of the search <td>Worksenter         C         CC         CC</td> <td>Worksenter         C         C         <thc< td=""><td>Verticenter         Verticenter         Verticenter</td><td>Verteenter         Vac         Vac</td><td>Verseener         Volume         Volume         Volu</td><td>Weitzenter         None to 0000000         Outcome of 000000         Outcome of 000000         Outcome of 000000         Outcome of 0000000         Outcome of 0000000         Outcome of 0000000         Outcome of 0000000         Outcome of 0000000         Outcome of 0000000         Outcome of 0000000         Outcome of 0000000         Outcome of 0000000         Outcome of 00000000         Outcome of 00000000         Outcome of 00000000         Outcome of 00000000         Outcome of 00000000         Outcome of 00000000         Outcome of 00000000         Outcome of 00000000         Outcome of 00000000         Outcome of 00000000         Outcome of 00000000         Outcome of 00000000         Outcome of 00000000         Outcome of 0000000         Outcome of 0000000         Outcome of 0000000         Outcome of 0000000         Outcome of 0000000         Outcome of 0000000         Outcome of 0000000         Outcome of 00000000         Outcome of 00000000         Outcome of 00000000         Outcome of 00000000         Outcome of 00000000         Outcome of 00000000         Outcome of 000000000         Outcome of 000000000         Outcome of 00000000         Outcome of 00000000         Outcome of 000000000         Outcome of 000000000         Outcome of 00000000         Outcome of 000000000         Outcome of 000000000         Outcome of 00000000000000000000000000000000000</td><td>Non-Acceleration         Non-O         Non-O</td><td>NUMBER         NUMBER         NUMER         NUMER         NUMER<td>Non-carrier         No         Occord         Mail         No         No</td><td>NUMber         Number         Numer         Numer         Numer</td></td></thc<></td> | Worksenter         C         CC         CC | Worksenter         C         C <thc< td=""><td>Verticenter         Verticenter         Verticenter</td><td>Verteenter         Vac         Vac</td><td>Verseener         Volume         Volume         Volu</td><td>Weitzenter         None to 0000000         Outcome of 000000         Outcome of 000000         Outcome of 000000         Outcome of 0000000         Outcome of 0000000         Outcome of 0000000         Outcome of 0000000         Outcome of 0000000         Outcome of 0000000         Outcome of 0000000         Outcome of 0000000         Outcome of 0000000         Outcome of 00000000         Outcome of 00000000         Outcome of 00000000         Outcome of 00000000         Outcome of 00000000         Outcome of 00000000         Outcome of 00000000         Outcome of 00000000         Outcome of 00000000         Outcome of 00000000         Outcome of 00000000         Outcome of 00000000         Outcome of 00000000         Outcome of 0000000         Outcome of 0000000         Outcome of 0000000         Outcome of 0000000         Outcome of 0000000         Outcome of 0000000         Outcome of 0000000         Outcome of 00000000         Outcome of 00000000         Outcome of 00000000         Outcome of 00000000         Outcome of 00000000         Outcome of 00000000         Outcome of 000000000         Outcome of 000000000         Outcome of 00000000         Outcome of 00000000         Outcome of 000000000         Outcome of 000000000         Outcome of 00000000         Outcome of 000000000         Outcome of 000000000         Outcome of 00000000000000000000000000000000000</td><td>Non-Acceleration         Non-O         Non-O</td><td>NUMBER         NUMBER         NUMER         NUMER         NUMER<td>Non-carrier         No         Occord         Mail         No         No</td><td>NUMber         Number         Numer         Numer         Numer</td></td></thc<> | Verticenter         Verticenter         Verticenter | Verteenter         Vac         Vac | Verseener         Volume         Volume         Volu | Weitzenter         None to 0000000         Outcome of 000000         Outcome of 000000         Outcome of 000000         Outcome of 0000000         Outcome of 0000000         Outcome of 0000000         Outcome of 0000000         Outcome of 0000000         Outcome of 0000000         Outcome of 0000000         Outcome of 0000000         Outcome of 0000000         Outcome of 00000000         Outcome of 00000000         Outcome of 00000000         Outcome of 00000000         Outcome of 00000000         Outcome of 00000000         Outcome of 00000000         Outcome of 00000000         Outcome of 00000000         Outcome of 00000000         Outcome of 00000000         Outcome of 00000000         Outcome of 00000000         Outcome of 0000000         Outcome of 0000000         Outcome of 0000000         Outcome of 0000000         Outcome of 0000000         Outcome of 0000000         Outcome of 0000000         Outcome of 00000000         Outcome of 00000000         Outcome of 00000000         Outcome of 00000000         Outcome of 00000000         Outcome of 00000000         Outcome of 000000000         Outcome of 000000000         Outcome of 00000000         Outcome of 00000000         Outcome of 000000000         Outcome of 000000000         Outcome of 00000000         Outcome of 000000000         Outcome of 000000000         Outcome of 00000000000000000000000000000000000 | Non-Acceleration         Non-O         Non-O | NUMBER         NUMBER         NUMER         NUMER         NUMER <td>Non-carrier         No         Occord         Mail         No         No</td> <td>NUMber         Number         Numer         Numer         Numer</td> | Non-carrier         No         Occord         Mail         No         No | NUMber         Number         Numer         Numer         Numer |

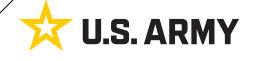

Version 3.0 20250423

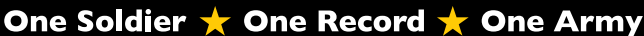

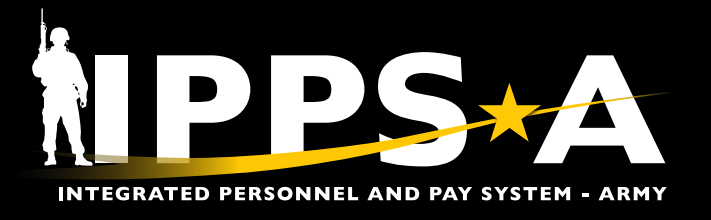

## **Manual Fill Preferences**

|                       | A                                                                                                    | 1.9 0                                                           | (9 v )                                                                                                | ЯТ | Vev Al                         |                                                                                          | 11. Fo                                                                            | r Manual Prefere                                                                                                    | ncing ONLY:                                                                                                    |                                                                                                    |                                                                                                    |                                                                                                    |                                                                                      |
|-----------------------|----------------------------------------------------------------------------------------------------|-----------------------------------------------------------------|----------------------------------------------------------------------------------------------------|----|--------------------------------|------------------------------------------------------------------------------------------|-----------------------------------------------------------------------------------|----------------------------------------------------------------------------------------------------|----------------------------------------------------------------------------------------------------|----------------------------------------------------------------------------------------------------|----------------------------------------------------------------------------------------------------|----------------------------------------------------------------------------------------------------|--------------------------------------------------------------------------------------|
| nt Labeis             | Preference                                                                                                    |                                                                 | Applicant<br>UIC<br>ASI<br>Valid Partie<br>Applican<br>000000<br>000000<br>000000<br>000000<br>000000 |    |                                | ANDERSON, THOMAS<br>MARTIN, ANTHONY<br>BROWN, RICHARD<br>JONES, JENNIFER<br>GARCIA, BETH | 11<br>12. Cl<br>12<br>12<br>12<br>12                                              | <ul> <li>A. Input corresponding order to rangentered in totacandidates.</li> <li>ick on Save; All particular conditionation of the conditionation of the c</li></ul> | Inding numer<br>k available M<br>al (1-end) or p<br>preference da<br>l sort in asce<br>ers without a d<br>ally fill based<br><b>blicant Inter</b><br>lember manu<br>d criteria are<br>example, no M<br>be available Jo<br>mark will ap<br>anually prefer                                                                                                    | ic values in<br>Members. N<br>Dartially (1-2<br>ta will be lo<br>nding order<br>correspondir<br>off Member<br>coff Member<br>met indicat<br>Members<br>ob Openings<br>pear under<br>renced cano | to the pr<br>umerical<br>x) pendir<br>ost if Sav<br>r, based<br>mg numer<br>s's MOS/C<br>, a greer<br>nced a J<br>ting appl<br>ting appl | referen<br>values<br>ng the<br>e is no<br>off nun<br>rical va.<br>Grade.<br>n check<br>ob Ope<br>icant in<br>nal colu | ce co<br>s can<br>numh<br>t sele<br>nerica<br>uue<br>t mar<br>ening<br>ntere<br>uumn |
|                       |                                                                                                    |                                                                 | 000000                                                                                                |    | 0000000000                     | MILLER, ABIGAIL                                                                          | (r                                                                                | established cri<br>NOTE: This cho<br>Members view                                                                                                    | iteria.<br>eck mark app<br>/ indicating U                                                                                                    | ears on the<br>nit Interest.                                                                                                    |                                                                                                    |                                                                                                    |                                                                                      |
| Promo F               | Rank Ad                                                                                                    | oc/MK                                                           | 000000<br>000000<br>Save                                                                              |    | 0000000000                     | MILLER, ABIGAIL                                                                          | 501                                                                               | established cri<br>NOTE: This che<br>Members view                                                                                                    | teria.<br>eck mark app<br>/ indicating U.                                                                                                    | ears on the<br>nit Interest.                                                                                                    | Signal                                                                                                    |                                                                                                    |                                                                                      |
| Promo F               | Rank Ad                                                                                                    | 0C/M                                                            | 000000<br>000000<br>Sare                                                                              |    | 0000000000<br>0000000000<br>12 | MILLER, ABIGAIL<br>JOHNSON, EMMA                                                         | SQI<br>EQ                                                                         | established cri<br>NOTE: This che<br>Members view                                                                                                    | teria.<br>eck mark app<br>/ indicating U                                                                                                    | ears on the<br>nit Interest.                                                                                                    | Signal                                                                                                    | 8                                                                                                    |                                                                                      |
| Promo P               | Rank Ad                                                                                                    | 0C/M                                                            | 000000<br>000000<br>Save                                                                              |    | 0000000000                     | MILLER, ABIGAIL JOHNSON, EMMA                                                            | 501<br>E0<br>E0                                                                   | established cri<br>NOTE: This che<br>Members view                                                                                                    | teria.<br>eck mark app<br>/ indicating U                                                                                                    | ears on the<br>nit Interest.                                                                                                    | Signal                                                                                                    | 8                                                                                                    |                                                                                      |
| Promo R<br>MSG        | Rank Ad<br>E4<br>E4                                                                                                    | 0C/MK                                                           | 000000<br>000000<br>Save                                                                              |    | 0000000000                     | MILLER, ABIGAIL JOHNSON, EMMA                                                            | 501<br>E0<br>E0<br>E0                                                             | established cri                                                                                                    | teria.<br>eck mark app<br>/ indicating U                                                                                                    | ears on the<br>nit Interest.                                                                                                    | Signal                                                                                                    | 10<br>10<br>10                                                                                                    |                                                                                      |
| Promo F<br>MSG        | Rank At<br>E4<br>E4<br>E4<br>E4<br>E4                                                                                                   | 0C/MK                                                           | 000000<br>000000<br>Save                                                                              |    | 0000000000                     | MILLER, ABIGAIL JOHNSON, EMMA JOHNSON, EMMA KANAKANAKANAKANAKANAKANAKANAKANAKANAKA       | 501<br>E0<br>E0<br>E0<br>E0<br>E8, EP                                             | established cri                                                                                                    | teria.<br>eck mark app<br>/ indicating U                                                                                                    | ears on the<br>nit Interest.                                                                                                    | Signal                                                                                                    |                                                                                                    |                                                                                      |
| Promo S<br>MSG        | Rank A4<br>E4<br>E4<br>E4<br>E4<br>E4                                                                                                   | 0C/MK                                                           | 000000<br>000000<br>Seve                                                                              |    | 000000000<br>000000000<br>12   | MILLER, ABIGAIL JOHNSON, EMMA JOHNSON, EMMA                                              | 501<br>E0<br>E0<br>E0<br>E0<br>E0<br>E0<br>E0<br>E0<br>E0<br>E0<br>E0<br>E0<br>E0 | established cri                                                                                                    | teria.<br>eck mark app<br>v indicating U.                                                                                                    | ears on the<br>nit Interest.                                                                                                    | Signal                                                                                                    |                                                                                                    |                                                                                      |
| Promo 6<br>MSG<br>MSO | Rank A4<br>E4<br>E4<br>E4<br>E4<br>E4<br>E4<br>E4<br>E4                                                                                 | 0C/MK<br>42A<br>42A<br>42A<br>42A<br>42A                        | 000000<br>000000                                                                                      |    | 000000000                      | MILLER, ABIGAIL JOHNSON, EMMA JOHNSON, EMMA                                              | 501<br>E0<br>E0<br>E0<br>E0<br>E0<br>E0<br>E0<br>E0<br>E0                         | established cri<br>NOTE: This cha<br>Members view                                                                                                    | teria.<br>eck mark app<br>/ indicating U.                                                                                                    | ears on the<br>nit Interest.                                                                                                    | Signal<br>C                                                                                                    |                                                                                                    |                                                                                      |
| Promo F<br>MSG<br>MSG | Rank Af<br>E4<br>E4<br>E4<br>E4<br>E4<br>E4<br>E4<br>E4<br>E4                                                                           | 000mm (<br>42A<br>42A<br>42A<br>42A<br>42A<br>42A<br>42A<br>42A | 000000<br>000000<br>Sare                                                                              |    | 000000000                      | MILLER, ABIGAIL JOHNSON, EMMA JOHNSON, EMMA                                              | 501<br>EO<br>EO<br>EO<br>E0<br>E8, EP<br>E0<br>E0<br>E0<br>E8, E0                 | established cri<br>NOTE: This che<br>Members view                                                                                                    | teria.<br>eck mark approved indicating U.                                                                                                    | ears on the<br>nit Interest.                                                                                                    | Signal<br>C                                                                                                    |                                                                                                    |                                                                                      |
| Promo F<br>MSG<br>MSG | Rank         Af           E4         E4           E4         E4           E4         E4           E4         E4           E4         E4 | 0000000<br>422A<br>422A<br>422A<br>422A<br>422A<br>422A<br>42   | 000000<br>000000<br>Sare                                                                              |    | 000000000                      | MILLER, ABIGAIL JOHINSON, EMMA JOHINSON, EMMA                                            | 501<br>EO<br>EO<br>EO<br>E8, EP<br>E0<br>E0<br>E0<br>E0<br>E0<br>E0               | established cri<br>NOTE: This che<br>Members view                                                                                                    | teria.<br>eck mark approvide the second second se | ears on the<br>nit Interest.                                                                                                    | Signal<br>C<br>Signal                                                                                                    |                                                                                                    |                                                                                      |

Page 4, continued on next page **>** 

え

**U.S. ARMY** 

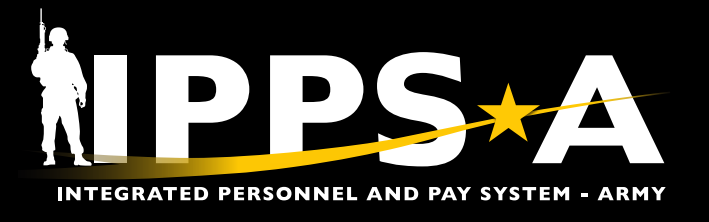

#### **Auto Fill Preferences**

- 13. For Auto Preferencing ONLY:
  - 13A. Click **Auto Fill Preferences** to allow the system to auto fill the preferences available to the Member. Selecting Auto Fill Preference will not send a notification to an applicant.
- 14. Click Yes.
- 15. Click Save.

| F | Preferences                           | 13                  |                                            |                         |                       |                        |          |                 |          |     |                  |            |                    |
|---|---------------------------------------|---------------------|--------------------------------------------|-------------------------|-----------------------|------------------------|----------|-----------------|----------|-----|------------------|------------|--------------------|
|   | JO 0000<br>UIC 0000<br>ASI<br>Auto Fi | 00 #4 TE<br>00 W6ED | AM CHIEF<br>HRC, RPMD<br>SQI<br>A Remove / | Posi<br>All Preferences | POSCO<br>ition Labels | E79V (<br>None<br>Save | Grade E8 |                 |          |     |                  |            |                    |
|   | R Q                                   |                     |                                            |                         |                       |                        |          |                 |          |     |                  | K < [1     | -2 of 2 👻          |
|   | Applicant ID                          | Empl ID             | Name                                       | Rank                    | Promo Rank            | AOC/MOS                | Branch   | Functional Area | ASI      | SQI | Applicant Labels | Preference | Applica<br>Interes |
|   | 000000                                | 0000000000          | SMITH, JOHN                                | SFC                     | MSG                   | E79V                   |          |                 | E2B, E4R | EÓ  |                  | 0          |                    |

| Y     | UIC _00000           | O WBE             | D HRC. RPMD              |                    | POSCO             | E79V 0          | irade E8       |                      |                 |                |                    |            |
|-------|----------------------|-------------------|--------------------------|--------------------|-------------------|-----------------|----------------|----------------------|-----------------|----------------|--------------------|------------|
| ~     |                      |                   |                          | ,                  | Auto Preference?  | (30000,260)     |                |                      |                 |                |                    |            |
| The c | current page will be | e saved and assig | n a random preference to | all Job Openings t | hat do not have a | preference asso | ciated. Select | "Yes" if you would I | ike to proceed, | otherwise sele | ct "No' to cancel. |            |
|       |                      |                   |                          | 1                  | Ver               | No              |                |                      |                 |                |                    |            |
|       |                      |                   |                          |                    | LP.               | NO              |                |                      |                 |                |                    |            |
| ~     |                      |                   |                          |                    |                   |                 |                |                      |                 |                |                    |            |
| *     | Applicant ID         | Empl ID           | Name                     | Rank               | Promo Rank        | AOC/MOS         | Branch         | Functional Area      | ASI             | SQI            | Applicant Labels   | Preference |
|       |                      |                   |                          | 0.50               |                   |                 |                |                      |                 | -              |                    |            |

| 000000 | 0000000000 | SMITH, JOHN | SFC | MSG | E42A | R | E1B, E2S | EO | 9 |  |
|--------|------------|-------------|-----|-----|------|---|----------|----|---|--|
| 15     |            |             |     |     |      |   |          |    |   |  |
| Save   |            |             |     |     |      |   |          |    |   |  |

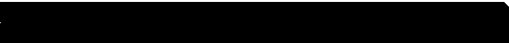

Page 5, continued on next page >

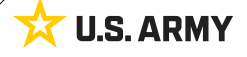

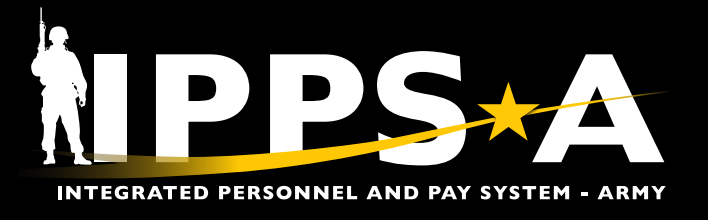

# **PREFERENCES IN A ARKETPLACE JOB AID**

#### **Preference Additional Information**

|         |       |       |     |     |                 | 16 |       | 1-13 of 13 🛩 | B | C   | D |
|---------|-------|-------|-----|-----|-----------------|----|-------|--------------|---|-----|---|
|         | POSCO | Grade | ASI | SQI | Position Labels |    | Stats | Preferenced  |   |     |   |
| MANAGER | E42A  | E7    |     |     |                 |    | 0/0/9 |              |   | ij) | - |
| EF      | E79V  | E8    |     |     |                 |    | 0/0/2 |              | в | ip. | - |
|         | E42A  | E9    | E7S |     |                 |    | 0/0/9 |              | Б | ip. | - |
| MANAGER | E42A  | E7    |     |     |                 |    | 0/0/9 |              |   | ip. | - |
| MANAGER | E42A  | E7    |     |     |                 |    | 0/0/9 |              |   | ip. |   |

#### 16. Provided are details under Preferences.

- 16A. Stats column: The first number identifies how many applicants manually preferenced, the second number identifies how many applicants were auto-preferenced, and the third number is the total number of eligible applicants for this position.
- 16B. Details icon: Provides details for that specific Job Opening.
- 16C. Posting column icon: Provides job opening posting details.
- 16D. Position Posting Details icon: provides additional information about the position (nominative/Joint Duty Assignment Listing (JDAL) positions).

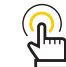

EXAMPLE: For "439," there are four applicants who manually preferenced, three applicants auto-preferenced, and nine is the total number of eligible applicants.

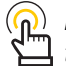

NOTE: Hover mouse pointer over icons for these three columns to view the titles of each.

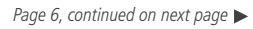

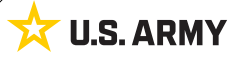

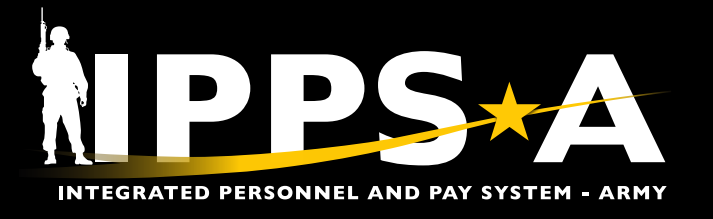

## **Job Opening Details**

#### 17. Provided are example Job Opening Details.

17A. Job Opening Details provide specific information the unit requested (ex., Interview required prior to acceptance of position.)

Ω Λ

NOTE: If the Job Opening is a JDAL fill, the JDAL ID number will be listed under the Managed Position label.

|                                                                                                    |                                                                                                    |            |           |                                                                                                    | Jo                                                                                    | b Opening l                                 | Details             |        |               |                            |       |        |
|----------------------------------------------------------------------------------------------------|----------------------------------------------------------------------------------------------------|------------|-----------|----------------------------------------------------------------------------------------------------|---------------------------------------------------------------------------------------|---------------------------------------------|---------------------|--------|---------------|----------------------------|-------|--------|
| Job Openina ID                                                                                                    | 000000                                                                                                    |            |           |                                                                                                    | Status Code                                                                           | 115 115 0                                   | losed               |        |               |                            |       |        |
| Job Posting Title                                                                                                    | OPS OFF                                                                                                    |            |           |                                                                                                    | Business Unit                                                                         | ARRCA US                                    | Army Reserve        | I      |               |                            |       |        |
| Job Code                                                                                                    | 070H H                                                                                                    | EALTH SERV | ICES PLAN | S, OPERATI                                                                                                    | Department                                                                            | 00000000                                    | W8ED 7TH MSN SUPPOR | RT CMD |               |                            |       |        |
| Position Number                                                                                                    | 00000000                                                                                                    | OPS OFF    |           |                                                                                                    | -                                                                                     |                                             |                     |        |               |                            |       |        |
| b Opening Data                                                                                                    |                                                                                                    |            |           |                                                                                                    |                                                                                       |                                             |                     |        |               |                            |       |        |
| Requisition Exclusion                                                                                                    |                                                                                                    |            |           |                                                                                                    | ASGMDS                                                                                |                                             |                     |        |               |                            |       |        |
| Requisition Priority                                                                                                    |                                                                                                    |            |           |                                                                                                    | Market Cycle                                                                          | 00000                                       |                     |        |               |                            |       |        |
| Requisition Reason                                                                                                    |                                                                                                    |            |           |                                                                                                    | RQAPID                                                                                |                                             |                     |        |               |                            |       |        |
| Requisition Source                                                                                                    | Manual                                                                                                    |            |           |                                                                                                    | Report Date                                                                           | 02/03/2025                                  |                     |        |               |                            |       |        |
| Requisition Type                                                                                                    |                                                                                                    |            |           |                                                                                                    | Statutory Authority                                                                   |                                             |                     |        |               |                            |       |        |
| HBASMT                                                                                                    |                                                                                                    |            |           |                                                                                                    | Reserve Component<br>Category                                                         | AGR                                         |                     |        |               |                            |       |        |
| New JO for HAAP                                                                                                    |                                                                                                    |            |           |                                                                                                    | HAAP Required:                                                                        |                                             |                     |        |               |                            |       |        |
| New JO for Diversion.                                                                                                    |                                                                                                    |            |           |                                                                                                    | Funded:                                                                               |                                             |                     |        |               |                            |       |        |
| Reassignment Reason                                                                                                    |                                                                                                    |            |           |                                                                                                    | Retain                                                                                |                                             |                     |        |               |                            |       |        |
| JO Type                                                                                                    |                                                                                                    |            |           |                                                                                                    | Immaterial:                                                                           |                                             |                     |        |               |                            |       |        |
| CONGR                                                                                                    | 15                                                                                                    |            |           |                                                                                                    | Mill Train lad                                                                        |                                             |                     |        |               |                            |       |        |
| Diversion Reason                                                                                                    |                                                                                                    |            |           |                                                                                                    | will fram ind                                                                         |                                             |                     |        |               |                            |       |        |
| Deferment Reason                                                                                                    |                                                                                                    |            |           |                                                                                                    |                                                                                       |                                             |                     |        |               |                            |       |        |
| Cancel Reason                                                                                                    |                                                                                                    |            |           |                                                                                                    |                                                                                       |                                             |                     |        |               |                            |       |        |
| nit/Location Data<br>UIC<br>UPC<br>DML                                                                                                    | 000000                                                                                                    |            |           |                                                                                                    | ARQODA<br>TFML Code<br>VDML                                                           |                                             |                     |        |               |                            |       |        |
| nit/Location Data<br>UIC<br>UPC<br>DML<br>DMSL<br>ORGRAA                                                                                                    | 000000<br>00000                                                                                                    |            |           | Num Mont                                                                                                    | ARQODA<br>TFML Code<br>VDML<br>CONOUS/OCONOUS<br>hs OCONUS Reassign                   | OCONUS                                      |                     |        |               |                            |       |        |
| nit/Location Data<br>UIC<br>UPC<br>DML<br>DMSL<br>ORGRAA                                                                                                    | 000000                                                                                                    |            | P         | Num Mont                                                                                                    | ARQODA<br>TFML Code<br>VDML<br>CONOUS/OCONOUS<br>ths OCONUS Reassign<br>curity Status | OCONUS                                      |                     |        |               |                            |       |        |
| nit/Location Data<br>UIC<br>UPC<br>DML<br>DMSL<br>ORGRAA<br>osition Data                                                                                                    | 000000                                                                                                    |            | P         | Num Mont                                                                                                    | ARQODA<br>TFML Code<br>VDML<br>CONOUS/OCONOUS<br>hs OCONUS Reassign<br>curity Status  | OCONUS                                      |                     |        | K <           | 1-1 of 1 V                 | > >   | 1 View |
| nit/Location Data<br>UIC<br>UPC<br>DML<br>DMSL<br>ORGRAA<br>osition Data<br>Position Number<br>FMID<br>ROPSIR                                                                 | 000000<br>00000                                                                                                    | 00000000   | P         | Num Mont<br>ersonnel Se                                                                                                    | ARQODA<br>TFML Code<br>VDML<br>CONOUS/OCONOUS<br>ths OCONUS Reassign<br>curity Status | OCONUS<br>Personi                           | nel Security Status | Sno    | K (           | 1-1 of 1 V                 | × ×   | 1 View |
| nit/Location Data<br>UIC<br>UPC<br>DML<br>DMSL<br>ORGRAA<br>osition Data<br>Position Number<br>FMID<br>RQPSIR                                                                 | 000000<br>00000<br>0000000000000000000000000                                                                                         | 00000000   | P         | Num Mont<br>ersonnel Se<br>EFF Q<br>Content Ite                                                                                | ARQODA<br>TFML Code<br>VDML<br>CONOUS/OCONOUS<br>hs OCONUS Reassign<br>curity Status  | OCONUS<br>Personi                           | nel Security Status | Spo    | K K           | 1-1 of 1 V                 | > ×   | 1 View |
| nit/Location Data<br>UIC<br>UPC<br>DML<br>DMSL<br>ORGRAA<br>Osition Data<br>Position Number<br>FMID<br>RQPSIR<br>KD Producing<br>SP Required                                  | 000000<br>00000<br>00000000<br>00000000<br>A<br>:                                                                                    | 00000000   | P         | Num Mont<br>ersonnel Se<br>En Q<br>Content Ite<br>IHRSECCA                                                                     | ARQODA<br>TFML Code<br>VDML<br>CONOUSIOCONOUS<br>hs OCONUS Reassign<br>curity Status  | OCONUS<br>Personi<br>TS-SCI                 | nel Security Status | Spo    | K <           | 1-1 of 1 V                 | > >>  | I View |
| nit/Location Data<br>UIC<br>UPC<br>DML<br>DMSL<br>ORGRAA<br>osition Data<br>Position Number<br>FMID<br>RQPSIR<br>KD Producing<br>SP Required                                  | 000000<br>00000<br>00000000<br>A<br>:                                                                                                |            | P         | Num Mont<br>ersonnel Se<br>EFF Q<br>Content Ite<br>IHRSECCA                                                                    | ARQODA<br>TFML Code<br>VOML<br>CONOUS/OCONOUS<br>hs OCONUS Reassign<br>curity Status  | OCONUS<br>Personi<br>TS-SCI                 | nel Security Status | Spo    | الا د<br>nser | 1-1 of 1 V                 | × ×   | I View |
| nit/Location Data<br>UIC<br>UPC<br>DML<br>DMSL<br>ORGRAA<br>osition Data<br>Position Number<br>FMID<br>RQPSIR<br>KD Producing<br>SP Required                                  | 000000<br>00000<br>00000000<br>A<br>c                                                                                                |            | P.        | Num Mont<br>ersonnel Se<br>Em Q<br>Content Ite<br>IHRSECCA                                                                     | ARQODA<br>TFML Code<br>VDML<br>CONOUS/OCONOUS<br>hs OCONUS Reassign<br>curity Status  | OCONUS<br>Personi<br>TS-SCI                 | nel Security Status | Spo    | K <<br>nser   | 1-1 of 1 V                 | K <   | View   |
| nit/Location Data<br>UIC<br>UPC<br>DML<br>DMSL<br>ORGRAA<br>osition Data<br>Position Number<br>FMID<br>RQPSIR<br>KD Producing<br>SP Required<br>ob Code Data                  | 000000<br>00000<br>00000000<br>A<br>a<br>c                                                                                           | ·<br>·     |           | Num Mont<br>ersonnel Se<br>Content Ite<br>IHRSECCA                                                                             | ARQODA<br>TFML Code<br>VDML<br>CONOUS/OCONOUS<br>hs OCONUS Reassign<br>curity Status  | Personi<br>TS-SCI                           | nel Security Status | Spo    | K <           | 1-1 of 1 V                 | × ×   | View   |
| hit/Location Data<br>UIC<br>UPC<br>DML<br>DMSL<br>ORGRAA<br>osition Data<br>Position Number<br>FMID<br>RQPSIR<br>KD Producing<br>SP Required<br>ob Code Data<br>Grade<br>Rank | 000000<br>00000<br>00000000<br>A<br>c<br>c<br>00000000<br>A<br>c<br>c<br>00000000                                                    | ·<br>·     |           | Num Mont<br>ersonnel Se<br>Content Ite<br>IHRSECCA<br>anguage Sk<br>There an                                                   | ARQODA<br>TFML Code<br>VDML<br>CONOUS/OCONOUS<br>hs OCONUS Reassign<br>curity Status  | OCONUS Person TS-SCI age Skill section      | nel Security Status | Spo    | K <           | 1-1 of 1 V                 | × ×   | I View |
| hit/Location Data<br>UIC<br>UPC<br>DML<br>DMSL<br>ORGRAA<br>osition Data<br>Position Number<br>FMID<br>RQPSIR<br>KD Producing<br>SP Required<br>ob Code Data<br>Grade<br>Rank | 000000<br>00000<br>00000000<br>A<br>C<br>C<br>C<br>C<br>A<br>MAJ                                                                     |            |           | Num Mont<br>ersonnel Se<br>Em Q<br>Content Ite<br>IHRSECCA<br>anguage Sk<br>There an                                           | ARQODA<br>TFML Code<br>VDML<br>CONOUS/OCONOUS<br>hs OCONUS Reassign<br>curity Status  | OCONUS Personi TS-SCI age Skill section     | nel Security Status | Spo    | IK <          | 1-1 of 1 V                 | K <   | I View |
| hit/Location Data<br>UIC<br>UPC<br>DML<br>DMSL<br>ORGRAA<br>Osition Data<br>Position Number<br>FMID<br>RQPSIR<br>KD Producing<br>SP Required<br>ob Code Data<br>Grade<br>Rank | 0000000<br>000000<br>000000000<br>A<br>E<br>C<br>4<br>MAJ                                                                            |            |           | Num Mont<br>ersonnel Se<br>ET Q<br>Content Ite<br>IHRSECCA<br>anguage Sk<br>There an                                           | ARQODA<br>TFML Code<br>VDML<br>CONOUSIOCONOUS<br>hs OCONUS Reassign<br>curity Status  | OCONUS Person TS-SCI sge Skill sector       | nel Security Status | Spo    | K <           | 1-1 of 1 ¥                 | × ×   | I View |
| hit/Location Data<br>UIC<br>UPC<br>DML<br>DMSL<br>ORGRAA<br>Osition Data<br>Position Number<br>FMID<br>RQPSIR<br>KD Producing<br>SP Required<br>Ob Code Data<br>Grade<br>Rank | 000000<br>00000<br>00000000<br>A<br>C<br>C<br>A<br>MAJ                                                                               | 00000000   |           | Num Mont<br>ersonnel Se<br>ET Q<br>Content Ite<br>IHRSECCA<br>anguage Sk<br>There an<br>A<br>anaged Pos                        | ARQODA<br>TFML Code<br>VDML<br>CONOUSIOCONOUS<br>hs OCONUS Reassign<br>curity Status  | OCONUS Person TS-SCI sge Skill sector       | nel Security Status | Spo    | IK <          | 1-1 of 1 ¥                 | × ×   | I View |
| hit/Location Data<br>UIC<br>UPC<br>DML<br>DMSL<br>ORGRAA<br>osition Data<br>Position Number<br>FMID<br>RQPSIR<br>KD Producing<br>SP Required<br>ob Code Data<br>Grade<br>Rank | 000000<br>00000<br>00000000<br>A<br>E<br>C<br>O4<br>MAJ                                                                              | 000000000  |           | Num Mont<br>ersonnel Se<br>Content He<br>IHRSECCA<br>anguage Sk<br>There an<br>anaged Pos                                      | ARQODA<br>TFML Code<br>VDML<br>CONOUS/OCONOUS<br>hs OCONUS Reassign<br>curity Status  | OCONUS Person TS-SCI age Skill section      | nel Security Status | Spo    | K K           | 1-1 of 1 🗸                 | K< (  | I View |
| hit/Location Data                                                                                                    | 000000<br>00000<br>00000000<br>A<br>c<br>C<br>Q<br>Q<br>Q<br>Q<br>Q<br>Q<br>Q<br>Q<br>Q<br>Q<br>Q<br>Q<br>Q<br>Q<br>Q<br>Q<br>Q<br>Q | ,          |           | Num Mont<br>ersonnel Se<br>Content Ite<br>IHRSECCA<br>anguage Sk<br>There an<br>anaged Pos<br>Class Code                       | ARQODA<br>TFML Code<br>VDML<br>CONOUS/OCONOUS<br>hs OCONUS Reassign<br>curity Status  | OCONUS Person TS-SCI sge Skill section      | nel Security Status | Spo    | IK K<br>INSER | 1-1 of 1 V                 | ) > 1 | I View |
| hit/Location Data                                                                                                    | 000000<br>0000000000000000000000000000000                                                                                            |            |           | Num Mont<br>ersonnel Se<br>ET Q<br>Content Ite<br>IHRSECCA<br>anguage Sk<br>There an<br>anaged Pos<br>ET Q<br>Class Code<br>03 | ARQODA<br>TFML Code<br>VDML<br>CONOUSIOCONOUS<br>hs OCONUS Reassign<br>curity Status  | OCONUS Person TS-SCI ge Skill section ge Ji | nel Security Status | Spo    | K <           | 1-1 of 1 ▼<br>( 1-1 of 1 ▼ | × ×   | I View |

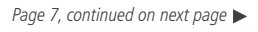

**U.S. ARMY** 

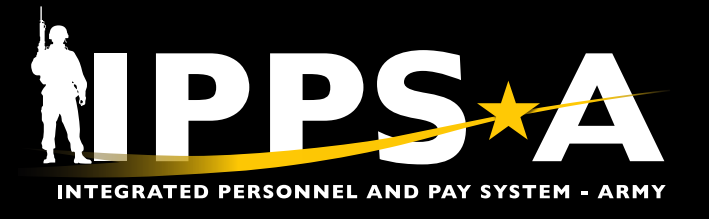

#### Job Opening Posting Details

18. **Position Posting Details** lists any additional requirements for this Job Opportunity (ex., Interview required for Job Opportunity.)

| 10                                                                                                    |                                                                                                    | Job Openin                                                                                                    | g Posting Details                                                                                                    |                                                                                                    |                                                                                                    | >                    |
|----------------------------------------------------------------------------------------------------|----------------------------------------------------------------------------------------------------|----------------------------------------------------------------------------------------------------|----------------------------------------------------------------------------------------------------|----------------------------------------------------------------------------------------------------|----------------------------------------------------------------------------------------------------|----------------------|
|                                                                                                    |                                                                                                    |                                                                                                    |                                                                                                    |                                                                                                    |                                                                                                    | Help                 |
| Job Opening ID                                                                                                    | 000000                                                                                                    |                                                                                                    | Status Code                                                                                                    | 115                                                                                                    | 115 Closed                                                                                                    |                      |
| Job Posting Title                                                                                                    | DIV CHIEF                                                                                                    |                                                                                                    | Business Unit                                                                                                    | ARRCA                                                                                                    | US Army Reserve                                                                                                    |                      |
| AOC/MOS/MOSW                                                                                                    | O50A                                                                                                    | FORCE DEVELOPMENT                                                                                                    | Department                                                                                                    | 00246828                                                                                                    | W47A US ARMY RESERVE COMMAND                                                                                                    |                      |
| Position Number                                                                                                    | 00000000                                                                                                    | DIV CHIEF                                                                                                    | UIC                                                                                                    | 000000                                                                                                    |                                                                                                    |                      |
| Post Open Date                                                                                                    | 11/28/2023                                                                                                    |                                                                                                    | Location                                                                                                    | 00013198                                                                                                    | FT LIBERTY                                                                                                    |                      |
| Post Close Date                                                                                                    |                                                                                                    |                                                                                                    | Hot Job                                                                                                    |                                                                                                    |                                                                                                    |                      |
| UIC Posting Detai<br>The United Stat<br>Ready Now! Sh<br>In today's unpre-<br>answer the call to<br>The core strengt<br>Army prepares for<br>Army and the nai<br>homeland.<br>The Army Resen-<br>surge and provid<br>are mobilized or<br>and partnerships<br>and civilians from<br>The Joint Force or<br>reside in the Arm<br>– as well as civili | Is<br>es Army Reser<br>aping Tomorro<br>edictable globa<br>o serve. Since 1<br>h of the Army R<br>or Multi-Domry Ro<br>r Multi-Domry Ro<br>e follow-on forc<br>deployed in sup<br>(, contributing to<br>n force generati<br>cannot deploy, f<br>y Reserve. Citi<br>an-acquired ski<br>Details | ve<br>w<br>al environment, the Army Reserve is more consequent<br>908, more than one million citizen soldiers have beer<br>searve is its ability to provide high-quality military cap<br>Operations, harnessing private sector education and<br>tric advantage against potential adversaries. These c<br>uponent and a command. Flexible and adaptable, the<br>es, thereby mitigating force structure reductions and i<br>port of combatant commands worldwide. Thousands<br>integrated deterrence and campaigning. And on aver<br>on installations annually.<br>Ight, and win without the Army Reserve. The Army pro-<br>zen Soldiers maintain specialized skills required to sup<br>Is, training, and certifications that are costly to maintain<br>the section of the arm of the arm of the section of the section of the s | uential than ever. Since its esta<br>mobilized in defense of the nat<br>abilities, enhanced by citizen so<br>expertise in areas such as artifi<br>apabilities, critical during Large-<br>Army Reserve provides the Arm<br>mpacts from prolonged operatio<br>more participate in deployment<br>age, the Army Reserve supports<br>vides the bulk of sustainment fo<br>popt Large Scale Combat Oper<br>in on active duty, such as medic | blishment 1<br>ion – at hom<br>Idiers' civilia<br>cial intelliger<br>Scale Comb<br>training or an<br>training or an<br>s the mobiliz<br>orces to the j<br>ations – inck<br>al, cyber, ley | 15 years ago, the Army Reserve has never failed to<br>the and around the world.<br>n skills, education, training, and experience. As the<br>toe, cyber, and sustainment are vital in providing the<br>at Operations, are also crucial in defending the<br>t commanders, and the nation with "forces to rapid<br>given day, more than 10,000 Army Reserve soldier<br>nnual Joint exercises that strengthen our alliances<br>ation and deployment of more than 10,000 soldiers<br>olint fight, and the majority of these capabilities<br>uding theater-opening and theater-level sustainmen<br>gal, engineering, and port operations. | le<br>Ily<br>rs<br>s |
| Serve as Divisio<br>contractor manp<br>Functional Area<br>processes and p<br>(CPLAN). Maint                                                                                                    | n Chief within<br>ower. Perform<br>(FIFA) process<br>orograms such<br>ain force accou                                                                                                    | USARC G-3/5/7 Force Management and Manpowe<br>staff management functions related to force structu<br>s. Synchronize and integrate DOTMLPF-P consider<br>as the Total Army Analysis (TAA), Force Validation<br>inting of all Reserve Structure and manpower. Supp                                                                                                    | r Directorate. Supervise a dive<br>ire policies, procedures, and A<br>ations into Army organizations<br>Committee (FVC), Stationing,<br>port proponent functions for the                                                                                                    | rrse workford<br>rmy process<br>. Engage a<br>Full-time Su<br>e USAR For                                                                                                    | ce consisting of military, DA Civilian, and<br>ses. Responsible for the Force Integration<br>nd support execution of Force Management<br>pyport (FTS), and the Annual Command Plan<br>ce Management and Manpower.                                                                                                    |                      |

Version 3.0 20250423

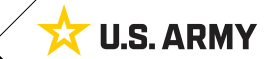

Page 8, continued on next page

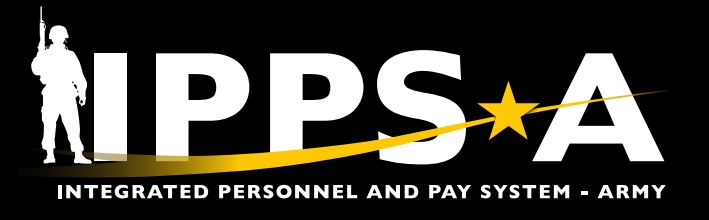

## **Navigating to Another Position**

Click on the Job Openings to Preference link to navigate to a new position.

|           | Filter                   | Clear                           |   |       | /    |       |
|-----------|--------------------------|---------------------------------|---|-------|------|-------|
| Label     |                          | Description                     |   |       |      |       |
|           | Q,                       |                                 |   |       | +    | -     |
|           |                          |                                 |   |       |      |       |
| refere    | nces                     |                                 | 4 |       |      |       |
| refere    | 000000                   | #4 TEAM CHIEF                   | 4 |       |      |       |
| JO<br>UIC | 000000<br>000000         | #4 TEAM CHIEF<br>W6ED HRC, RPMD | Þ | POSCO | E79V | Grade |
| JO<br>UIC | nces<br>000000<br>000000 | #4 TEAM CHIEF<br>W6ED HRC, RPMD | ¢ | POSCO | E79V | Grade |

#### **IPPS-A RESOURCES**

- Website
- 🍄 Training Aids
- R3 Resources
- User Manual (Chapters 10, 11, 32)

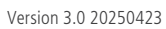

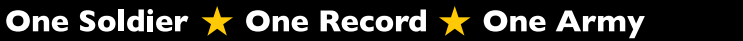

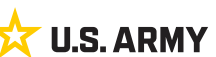